# **OnyxInterface Software**

## Einleitung

Diese Software macht es möglich, exportierte Scan-dateien wie STL- oder OBJ-Dateien automatisch in OnyxCeph™ zu importieren.

### Vorbereitung

Damit es funktioniert muss folgendes vor der Installation von OnyxInterface gemacht werden:

- Erstellen Sie einen Ordner wo die exportierte Dateien (STL <u>oder</u> OBJ) gespeichert werden sollen. Sie brauchen Netzwerk-Zugriff auf diesem Ordner. Zum Beispiel: S:\Meditscan
- Die exportierte Dateien (STL <u>oder</u> OBJ) werden dort in einem <u>Unterordner</u> gespeichert. Die Einstellung dazu wird im Scanprogramm (z.b. Medit) unter Exportoptionen eingestellt (2 Export File To)

| Settings                        |                                                          |                                      |
|---------------------------------|----------------------------------------------------------|--------------------------------------|
| Allgemein                       | Export-Optionen                                          |                                      |
| Speicherverwaltung              | CAD-Typ                                                  |                                      |
| Verhundenes Programm einstellen | exocad V                                                 |                                      |
| verbundenes Programm einstellen | Datesen exportieren nach P:/MeditScan/                   |                                      |
| Export-Optionen                 | Mesh-Format                                              |                                      |
| Werkzeug für Fallkonvertierung  |                                                          | 2                                    |
| Proxy-Option                    | Bildformat                                               | <b>Y</b> .                           |
|                                 | JPG      JPEG      PNG      BMP                          |                                      |
|                                 | Komprimieren & Kombinieren                               |                                      |
|                                 | Dateien komprimieren                                     |                                      |
|                                 | Einzelne Mesh kombinieren                                |                                      |
|                                 | Benennungsregel                                          |                                      |
|                                 | Erstellungsdatum Scan-Datum Auftragsdatum                |                                      |
|                                 | Patientenname     Fallname     Bestell-ID                |                                      |
|                                 | Benennungsregel für die ausgewählten Elemente            |                                      |
|                                 | Patientenname                                            |                                      |
|                                 | Die Benennungsregel wird auf den Ordnernamen angewendet. |                                      |
| Über                            |                                                          |                                      |
| Benutzerhandbuch                | Anwenden                                                 |                                      |
|                                 |                                                          | Schließen                            |
| 2 Zur Suche Text hier einge     | ben 🛛 🖽 💽 🧮 😭 🚱 💋                                        | へ 遠 📟 <i>底</i> 句》 1102<br>26012021 🖵 |

Wichtig: Der Unterordner soll als Name haben: Ihr Patientennummer. Zum Beispiel: S:\Meditscan\5909

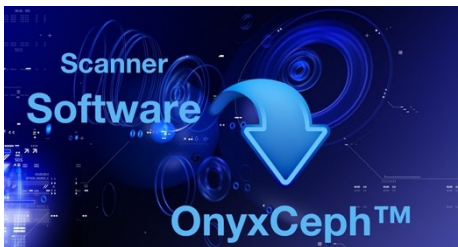

| → <u>III</u> = [                       |                       |                  | MeditScan   |
|----------------------------------------|-----------------------|------------------|-------------|
| ei Start Freigeben Ansicht             |                       |                  |             |
| ③ ・ ↑ 1. ・ Dieser PC ・ Praxis (\\SERVE | R) (S:) → MeditScan → |                  |             |
| Favoriten                              | ^ Name                | Änderungsdatum   | Тур         |
| Downloads                              | 1. 5909               | 08.05.2020 09:50 | Dateiordner |
| Zuletzt besucht                        | 📜 Backup              | 05.03.2020 10:00 | Dateiordner |
| Neue Foto's                            | Operation             | 26.02.2020 09:20 | Dateiordner |
| MeditScan                              |                       |                  |             |
| -                                      |                       |                  |             |
| Dieser PC                              |                       |                  |             |
| Bilder                                 |                       |                  |             |
| Desktop                                |                       |                  |             |
| Dokumente                              | =                     |                  |             |
| 2 Downloads auf imac-2020-van-d        |                       |                  |             |
| Musik                                  |                       |                  |             |
| Videos                                 |                       |                  |             |
| ▷ Lokaler Datenträger (C:)             |                       |                  |             |
| Datenbereich (D:)                      |                       |                  |             |

#### Installation

- Starten Sie die Installation mit dem Programm: SetupOnyxInterface.exe
- Wählen Sie die Installationsmodus. Normalerweise sollte das Programm nur ein Mal (im Hintergrund) laufen, also nur bei einem User.

| Installa                  | tionsmodus auswählen X                                                                                         |  |  |  |  |  |
|---------------------------|----------------------------------------------------------------------------------------------------|--|--|--|--|--|
| Software<br>Opers Coob II | Bitte wählen Sie den Installationsmodus                                                                        |  |  |  |  |  |
| Chrytespine               | OnyxInterface kann nur für Sie oder für alle Benutzer<br>(erfordert Administrationsrechte) installiert werden. |  |  |  |  |  |
|                           | $\rightarrow$ Installation nur für Sie (empfohlen)                                                             |  |  |  |  |  |
|                           | Installation f ür alle Benutzer                                                                                |  |  |  |  |  |
|                           | Annuleren                                                                                                    |  |  |  |  |  |

• Folgen Sie die Anweisungen von Setup:

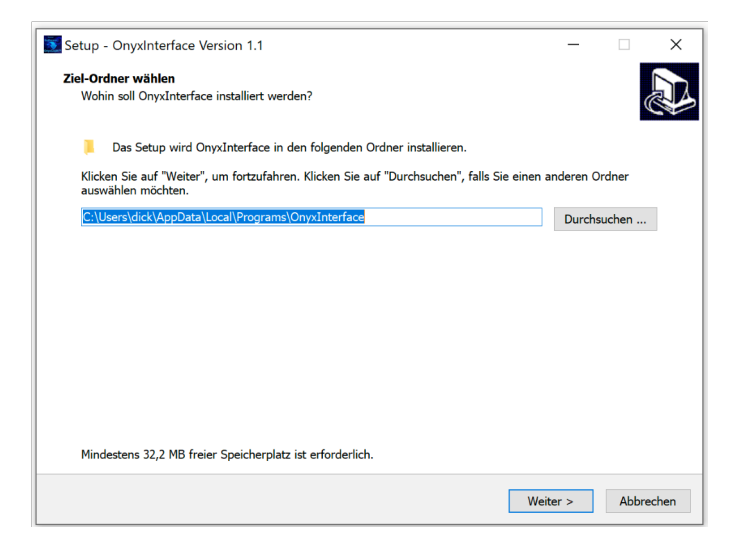

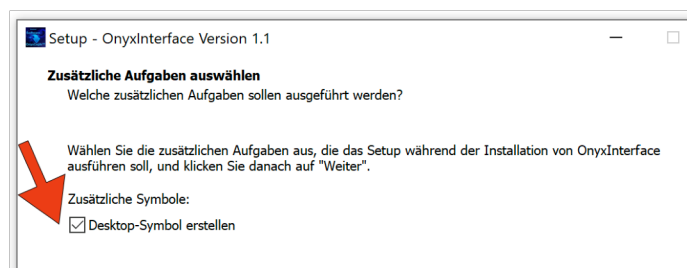

- Desktop-Symbol erstellen ist zu empfehlen, damit das Programm leichter finden und zu starten ist.
- Danach auf Installieren klicken.

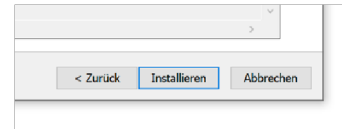

• Lassen Sie bitte die Option "OnyxInterface starten" aktiv, damit das Programm OnyxInterface konfiguriert werden kann .

| Setup - OnyxInterface Version 1.1 | – – ×                                                                                                    |
|-----------------------------------|----------------------------------------------------------------------------------------------------|
|                                   | Beenden des OnyxInterface<br>Setup-Assistenten<br>Das Setup hat die Installiation von Onvolnterface auf ihrem Computer<br>abgeschlossen. Die Anwendumg kann über die installierten<br>Programm-Verknüpfungen gestantet werden.<br>Ikiten Sie auf "Fertigstellen", um das Setup zu beenden.<br>Onvolnterface starten |
|                                   | Fertigstellen                                                                                                    |

## Konfiguration

Nach Fertigstellung von Setup, wird die Konfiguration gestartet:

| Pfad zu OnyxCeph:                |                                     |
|----------------------------------|-------------------------------------|
| C:/Program Files (x86)/Image In  | istruments/Onyx3Client/OnyxCeph.exe |
| Pfad zu Medit Export Ordner:     |                                     |
| C:/                              |                                     |
| Patientennummer Prefix:          | Anzahl Ziffern Pat. Nr.:            |
| 0000                             | 4                                   |
| Überprüfungsrate in<br>Sekunden: | Autorun                             |
| 600                              |                                     |
|                                  | E-Mail:                             |
|                                  | E-Mail                              |
|                                  | Seriennummer:                       |
|                                  | 12345                               |
|                                  |                                     |

Hier sind wichtige Einstellungen zu machen, damit das Programm nachher funktioniert.

- Wo befindet sich der Ordner Onyx3Client?
- Wo befindet sich der Ordner, wo die Export-Dateien abgelegt werden? (Siehe Vorbereitung, zum Beispiel:)

| Pfad zu Medit Export Ordner: |  |
|------------------------------|--|
| Z:/MeditScan                 |  |

• Prefix Patientennummer:

| 11                 |                   |                   |                       |                    |                         |                |   |   |      |    |      |     |  |            | ivoris |
|--------------------|-------------------|-------------------|-----------------------|--------------------|-------------------------|----------------|---|---|------|----|------|-----|--|------------|--------|
| <u>B</u> ehandlung | <u>R</u> ezeption | Ka <u>t</u> aloge | <u>E</u> instellungen | <u>K</u> opplungen | <u>Z</u> usätze         | <u>U</u> pdate | 2 |   |      |    |      |     |  |            |        |
| <b>-</b>           | s. 🔥 🛛            | <b>X</b> 🗔        |                       | - 🌡 🗎              | <b>i</b> <sup>777</sup> | 1 🖂 (          |   | 3 | 88 🖕 | 19 | IO . | ] ( |  |            |        |
| 🔍 🔗 Ве             | eugeling,         | Dick              |                       |                    |                         |                |   |   |      |    |      |     |  | ✓ 00005909 | ¥      |

Wie Sie hier sehen, gibt es vor der Patientennummer 5909 die 0000 (vier mal null). Also sollte man hier dann auch 0000 eintragen.

- Aus wieviel Ziffern besteht die Patientennummer? Wir haben in diesem Beispiel vier Ziffern z.B. 5909.
- Autorun: Wenn Sie einen Link in Windows Autostart eintragen, kann das Programm direkt starten mit Autorun. Sonnst müssen Sie zum Starten auf "Start" klicken.
- Überprüfungsrate in sekunden: Wie oft soll dass Programm prüfen, ob es eine neue Export-Mappe mit Dateien gibt? Zum Beispiel: Alle 2 Minuten = 120 Sekunden.
- Lizenz: Geben Sie bitte Ihre E-Mail Adresse und <u>die dazu gehörende</u> Seriennummer ein.
- Speichern Sie bitte die Einstellungen. Wenn diese erfolgreich gespeichert wurden, können Sie die Konfiguration Beenden.

| Einstellungen speichern               |           |         |
|---------------------------------------|-----------|---------|
| Die Einstellungen wurden gespeichert. |           |         |
| Speichern Abbrechen                   | Speichern | Beenden |
| >>                                    |           |         |

## OnyxInterface starten

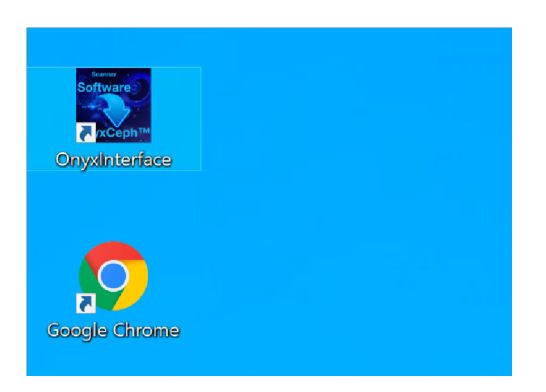

• Starten Sie das Programm mit der Verknüpfung auf dem Desktop.

Mittels "Start" wird die Importfunktion im Hintergrund gestartet. Mittels "Stop" wird diese beendet.

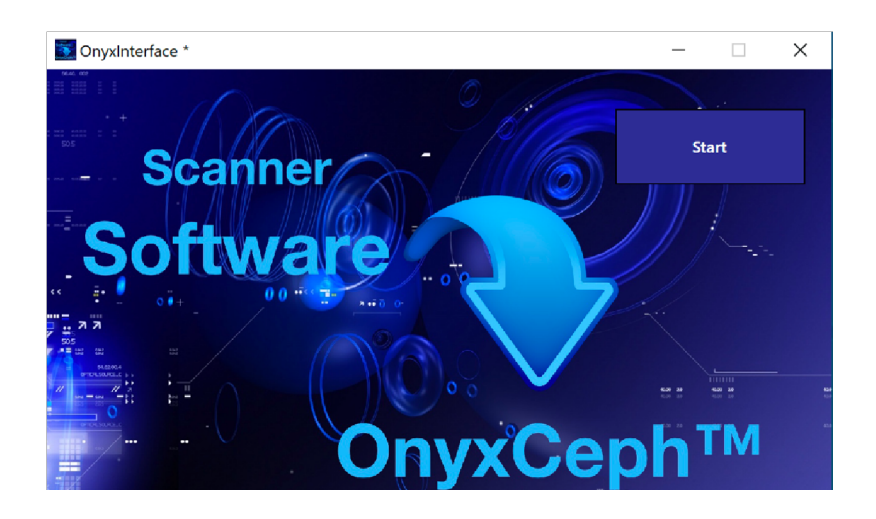

Um Das Programm zu verlassen, klicken Sie bitte auf dem Kreuz rechts oben:

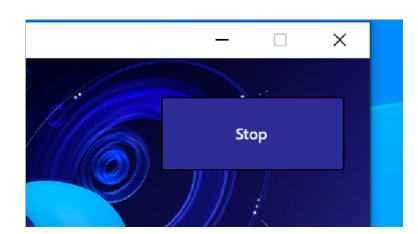

Viel Erfolg!

Drs. Dick Beugeling, Fachzahnarzt für Kieferorthopädie. E-Mail: mail@beugeling.net